## Guide: Ændre adgangskode i app

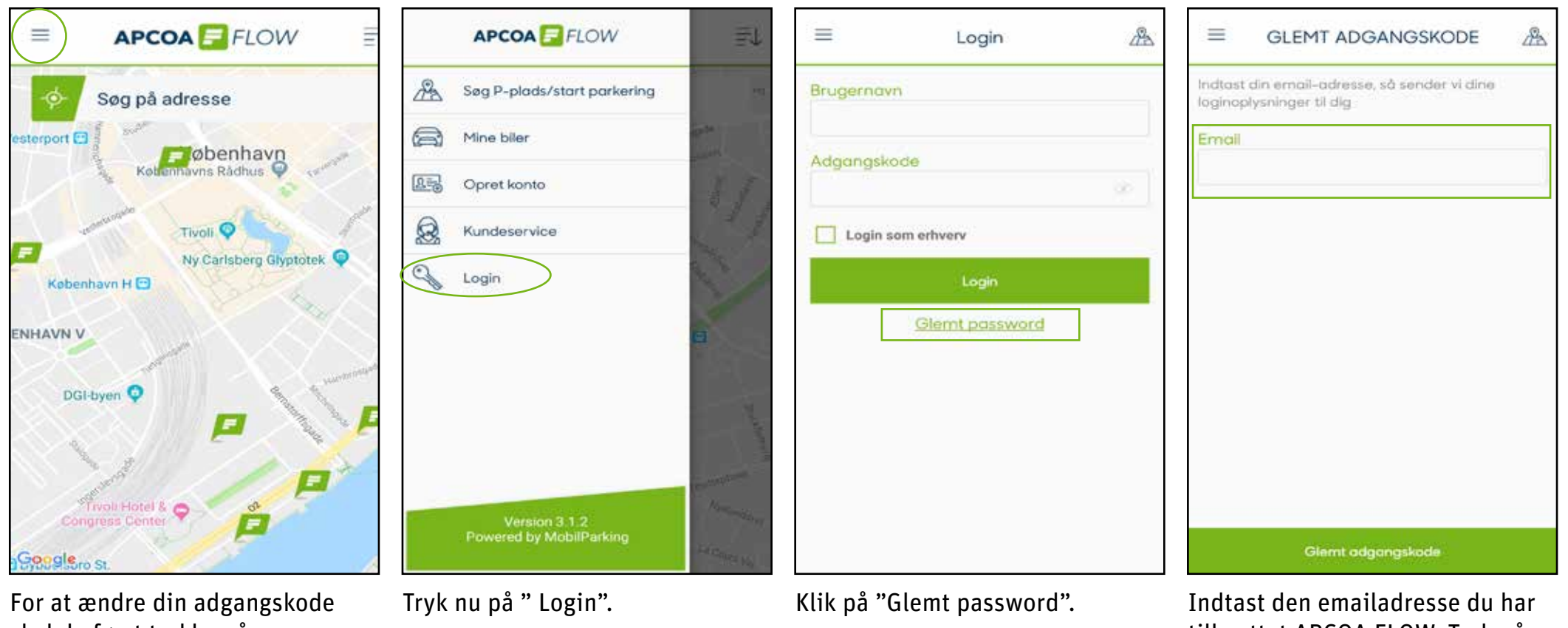

skal du først trykke på menuen øverst i venstre hjørne. Indtast den emailadresse du har tilknyttet APCOA FLOW. Tryk på "Glemt adgangskode" når du er færdig.

## Guide: Ændre adgangskode i app

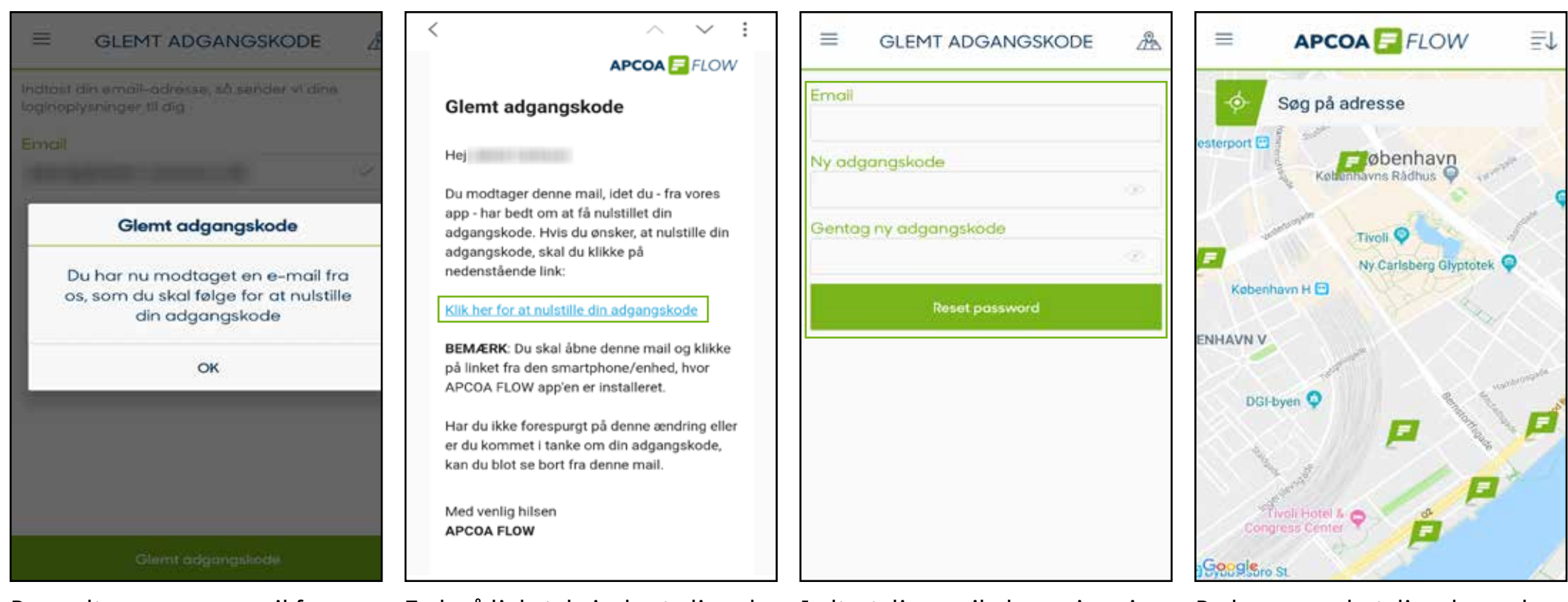

Du modtager nu en e-mail fra os med et link til at nulstille din adgangskode. Åben mailen på din smartphone. Tryk på linket, hvis du stadigvæk ønsker at nulstille din adgangskode.

Indtast din emailadresse igen i feltet "Email". Herefter skal du skrive den adgangskode du ønsker at bruge når du logger ind i APCOA FLOW i feltet "Ny adgangskode". Til sidst skal du gentage din nye kode i feltet "Gentag ny adgangskode", og derefter trykke "reset password". Du har nu ændret din adgangskode til APCOA FLOW og kan logge ind i app'en.

God fornøjelse!